1. Click on E-Apps under AGENT SERVICES

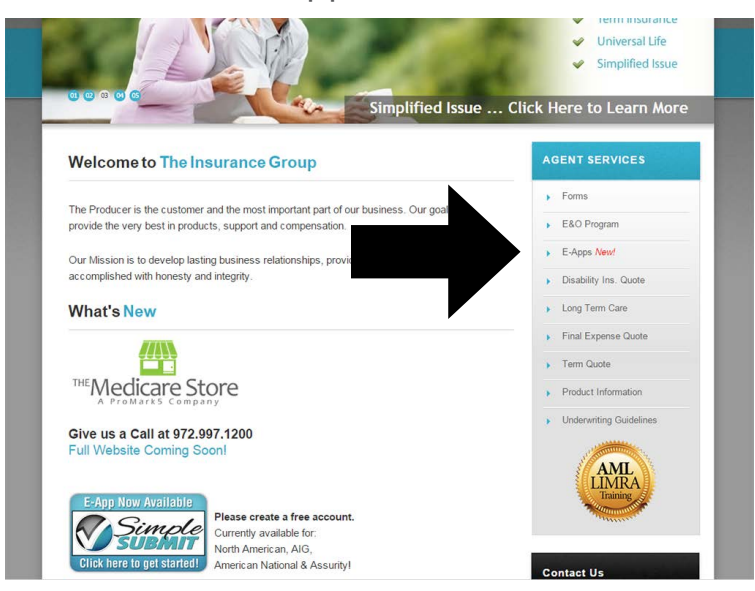

2. Click on <u>NEW - sign up for an account</u> on the right hand side

| lear ID | Need help or new to our site?             |
|---------|-------------------------------------------|
| JSCI ID | NEW - sign up for an account              |
| assword | <ul> <li>Forgot your User ID?</li> </ul>  |
|         | <ul> <li>Forgot your Password?</li> </ul> |
|         | Update your information                   |

3. Fill out your information to Request New Account . Then Submit

| asic Information                                                                                                    |                    |                       |               |
|----------------------------------------------------------------------------------------------------|--------------------|-----------------------|---------------|
| irst Name 🕨                                                                                                    |                    |                       |               |
| ast Name ►                                                                                                    |                    |                       |               |
| Email 🕨                                                                                                    |                    |                       |               |
|                                                                                                    |                    |                       |               |
|                                                                                                    |                    |                       |               |
| nswers                                                                                                    |                    |                       |               |
| Inswers<br>et up the questions you will answer if you ever forget y<br>hoose questions and answers that you'll be able to ea                                                                                                    | our pa             | assword.<br>nember at | a later date  |
| nswers<br>et up the questions you will answer if you ever forget y<br>hoose questions and answers that you'll be able to ea<br>What is your mother's maiden name?                                                                                           | our pa<br>sily rei | assword.<br>nember at | a later date. |
| nswers<br>et up the questions you will answer if you ever forget y<br>hoose questions and answers that you'll be able to ea<br>What is your mother's maiden name?                                                                                           | our pa<br>sily rer | assword.<br>nember at | a later date. |
| In swers<br>et up the questions you will answer if you ever forget y<br>hoose questions and answers that you'll be able to ea<br>What is your mother's maiden name?<br>What was the name of your high school mascot?                                        | our pa<br>sily ren | assword.<br>nember at | a later date. |
| Inswers<br>et up the questions you will answer if you ever forget y<br>hoose questions and answers that you'll be able to ea<br>What is your mother's maiden name?<br>What was the name of your high school mascot?                                         | our pa<br>sily rer | assword.<br>nember at | a later date. |
| nswers<br>et up the questions you will answer if you ever forget y<br>hoose questions and answers that you'll be able to ea<br>What is your mother's maiden name?<br>•<br>What was the name of your high school mascot?<br>•<br>What city you were born in? | our po<br>sily rer | assword.<br>nember at | a later date. |

Your account has been created. You will be receiving an email with a link and instructions on creating your password and activating your account.

4. Check your email confirmation message titled "Instructions for activating PipePass account". Be sure to check your junk mail in case it has been marked as spam.

5. Click on the link provided in the email. You will then be prompted to **Create Password**.

|                                                                                                    | and the second second second second second second second second second second second second second second second |
|----------------------------------------------------------------------------------------------------|----------------------------------------------------------------------------------------------------|
| o activate your account,                                                                                       | please enter a password:                                                                                         |
| Your password must be to<br>long and contain at least of<br>Invalid characters include<br>Common words may not | between 8 and 32 characters<br>one non-alpha character.<br>*^ (* or &<br>be used.                                |
|                                                                                                    |                                                                                                    |
| Password >                                                                                                    |                                                                                                    |
| Password ►<br>Confirm Password ►                                                                               |                                                                                                    |
| Password ►<br>Confirm Password ►                                                                               |                                                                                                    |
| Password ►<br>Confirm Password ►                                                                               | Submit Reset                                                                                                    |

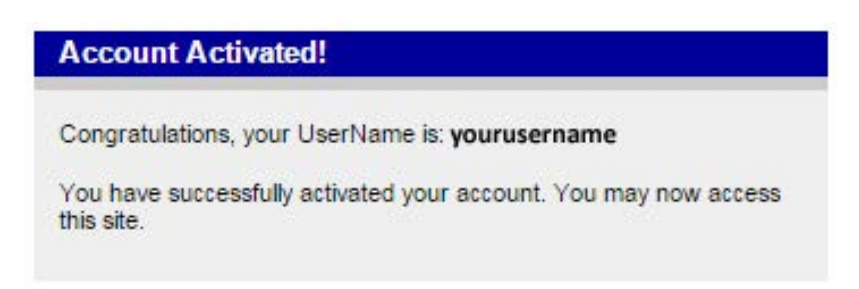

6. Go back to The Insurance Group website <u>www.theinsgroup.net</u> and click on E-Apps under <u>AGENT SERVICES</u> like in Step 1 and Log In using your new credentials.

NOTE: If you are seeing an error message, you may need to clear out your cache in your Internet browsing history.

In Internet Explorer, this feature is found under "tools" and "Internet options."

In Mozilla Firefox, this feature is found under "history" and "clear recent history."

In Apple Safari, this feature is found under "develop" (this option may need to be activated in your Safari preferences).

In Google Chrome this feature is found under "Chrome menu" and "tools.

*If you have any additional questions or problems creating an account or using E-Apps, please give us a call at (800) 460-5567.*